## MAIS FUTURO ACOMPANHAMENTO DA INSCRIÇÃO 2019.1

Os estudantes que realizarem inscrição no programa Mais Futuro 2019.1 – Edital SEC nº 001/19, DEVERÃO acompanhar DIARIAMENTE sua inscrição NO SISTEMA MAIS FUTURO.

Para este acompanhamento você deve acessar o *link* http://maisfuturo.educacao.ba.gov.br/permanencia, preencher os dados de acesso e clicar em "Continuar".

Aparecerá uma página intitulada Resultado da Inscrição onde você observará o *status* da sua inscrição. O campo "Resultado" deverá conter um dos seguintes *status*, veja o que fazer em cada caso.

• Pendente de Homologação – significa que sua inscrição ainda será avaliada pelo homologador. Você deve continuar acompanhando diariamente.

• Pendente de Correção do aluno – significa que você precisa "Editar" cumprindo o que foi solicitado no campo "Observações" e enviar. Para isso você deve clicar na barra cinza, no nome "Estudante" e escolher "Editar Inscrição". Seu formulário de Inscrição estará aberto para alterações. Após envio, seu status volta para "Pendente de Homologação" e você deve continuar acompanhando diariamente.

• Homologado – significa que a análise da sua inscrição no sistema já foi concluída e você deve baixar o TERMO DE COMPROMISSO, imprimir 03 (três) vias, assinar e entregar no Protocolo Geral da UESC, que funciona das 08h às 12h e das 13h30min às 21h.

• Não Homologado – significa que sua inscrição foi recusada por não cumprir algum dos requisitos e o motivo estará descrito no campo "Observações".

**Depois de homologado** você DEVE acessar diariamente a página da UESC para verificar informe da Secretaria da Educação do Estado da Bahia – SEC contendo a Publicação das Homologações.

PARA OS HOMOLOGADOS PARA AUXÍLIO PERMANÊNCIA: Após esta publicação, depois de concluídos os processos bancários, a SEC divulgará lista com indicação de agência bancária para que os homologados (Auxílio Permanência) possam retirar seu Cartão Benefício Mais Futuro.